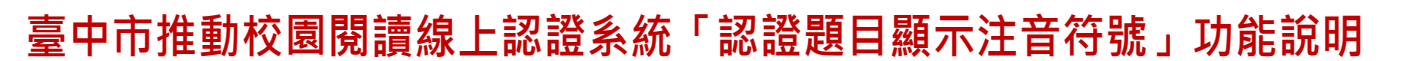

### 1 緣起~

認證系統旨在提高學童閱讀興趣、從而提升閱讀能力,並以此精神為號召,吸引眾多教師、志工 義務協助命題工作,期能提供孩子豐富的閱讀認證資源。

由於系統採選擇題方式來瞭解孩子的閱讀狀況,學童閱讀後,在系統中進行答題挑戰,需讀題才 能針對問題來回答。

系統上線服務之初,即有家長反應類此問題,維運小組參考相關教育文獻,瞭解注音符號對孩童 識字能力的影響,存在不同看法:注音符號對於孩童在文字的識讀與學習的確有其助益,但若長 期倚賴注音符號,孩童在識字策略上是否能有所成長,其實有待商榷。

系統研發之初礙於技術與網路頻寬限制,維運小組盡可能與對此有疑義或需求的家長溝通:閱讀 的陪伴固然重要,但如果能在後續獲得閱讀獎勵的挑戰階段也能從旁陪伴、協助讀題,那麼這多 花費的兩三分鐘所帶來的激勵作用,將更提升後續孩童持續再閱讀的動力。

面對多元化社會家長不同的需求,有熱心且專業的家長自行研發、提供了注音符號顯示套件與腳 本檔,並主動與維運小組聯繫,可完全免費開放下載使用,家長只要按圖索驥在電腦進行設定, 往後就能讓孩子認證時可以透過有注音符號的題目來進行答題挑戰~這樣的義舉確實造福了許 多忙碌的家長、幫助了許多有心學習的孩子。

現時網頁技術的精進與頻寬的提升,相關功能的研發已不是問題,因此系統開發認證題目的注音 符號顯示功能,讓國小低年級以下的學童認證時可以切換使用,家長未能陪伴孩子進行認證時可 以善加運用。

## 2 步驟與說明

#### 2-1 認證過程中開啟 \ 關閉注音符號顯示功能

2-1-1 認證過程開啟注音符號顯示功能

|                                                                                                    | 進行認證中                                                             |
|----------------------------------------------------------------------------------------------------|-------------------------------------------------------------------|
| 阿吉(小)/阿吉(小)<br>xxes110010608                                                                                                    | 1. 最後,他想到又能動,又能孵蛋的方法是什麼?         ○用小布包鄉著         ○用手抱著            |
| 「二日本語」<br>「二日本語」<br>「二本語」<br>「二本語」<br>「二本語」<br>「二本語」<br>「二本語」<br>「二本語」<br>「二本語」<br>「二本語」<br>「二本語」<br>「二本語」<br>「二本語」<br>「二本語」<br>「二本語」<br>「二本語」<br>「二本語」<br>「二本語」<br>「二本語」<br>「二本語」<br>「二本語」<br>「二本語」<br>「二本』<br>「二本』<br>「二本」<br>「二本』<br>「二本」<br>「二本」<br>「二本」<br>「二本」<br>「二本」<br>「二本」<br>「二本」<br>「二本」<br>「二本」<br>「二本」<br>「二本」<br>「二本」<br>「二本」<br>「二本」<br>「二本」<br>「二二<br>「二<br>「二<br>「二<br>「二<br>「二<br>「二<br>「二<br>「二<br>「 | <ul> <li>○用背袋背著</li> <li>○用嘴巴含著</li> <li><sup>確定</sup></li> </ul> |

認證過程中系統預設不顯示注音符號

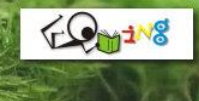

# 鼓勵孩子閱讀的好夥伴,讓孩子因閱讀而優質升級

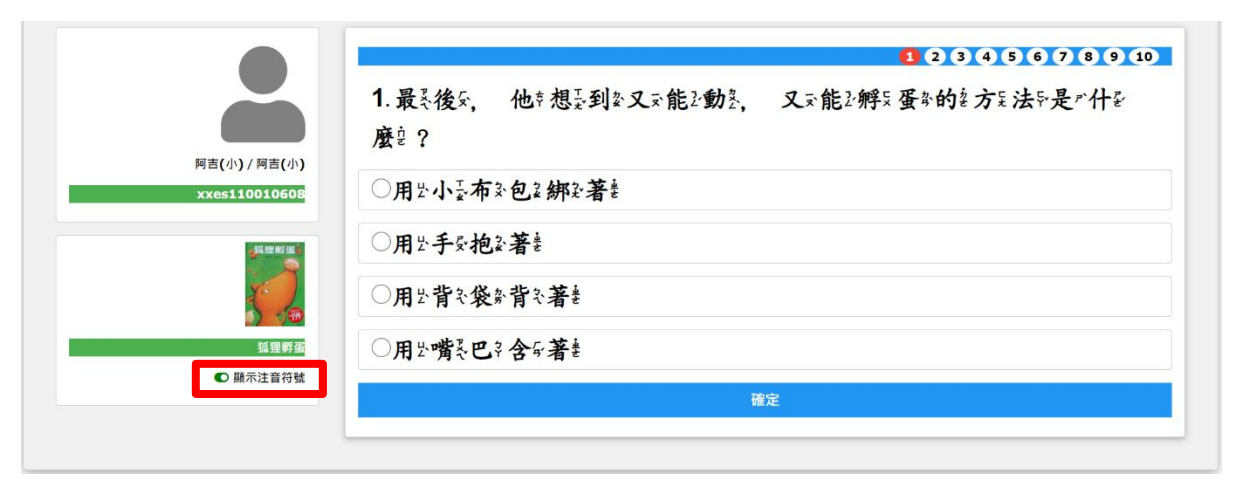

如需顯示注音符號,只要點選「○開關」即可開啟注音符號顯示功能;

2-1-2 認證過程關閉注音符號顯示功能

再次點選「 〇 開關」即可關閉注音符號顯示功能。

2-1-3 請注意:認證過程中開啟注音符號顯示功能·將僅限於本次登入·下次登入後·即又恢 復為「不顯示」注音符號;如需將注音符號顯示功能設定為常態性開啟·請參考 2-2。

2-2 將注音符號顯示功能常態性設定為開啟 \ 關閉

| 🚨 我的帳號                                                                                                    |                                                              |                                                                                                    |  |
|----------------------------------------------------------------------------------------------------|--------------------------------------------------------------|----------------------------------------------------------------------------------------------------|--|
| ○ 「「「」」「「「」」」」 ○ 「「」」「「」」」 ○ 「「」」」 ○ 「」」「」」 ○ 「」」 ○ 「」」 ○ 「」」 ○ 「」」 ○ 「」」 ○ 「」」 ○ 「」」 ○ 「」」 ○ 「」」 ○ 「」」 ○ 「」」 ○ 「」」 ○ 「」」 ○ 「」」 ○ 「」」 ○ 「」」 ○ 「」」 ○ 「」」 ○ 「」」 ○ 「」」 ○ 「」」 ○ 「」」 ○ 「」」 ○ 「」」 ○ 「」」 ○ 「」」 ○ 「」」 ○ 「」」 ○ 「」 ○ 「」」 ○ 「」」 ○ 「」」 ○ 「」」 ○ 「」」 ○ 「」」 ○ 「」」 ○ 「」」 ○ 「」」 ○ 「」」 ○ 「」」 ○ 「」」 ○ 「」」 ○ 「」」 ○ 「」」 ○ 「」」 ○ 「」」 ○ 「」」 ○ 「」」 ○ 「」」 ○ 「」 ○ 「」」 ○ 「」 ○ 「」」 ○ 「」 ○ 「」 < | 就讀學校 臺中市北屯區新興國小<br>就讀資料 112學年度1年6班8號                         | 密碼安全性提升計畫~ 講點我                                                                                                    |  |
|                                                                                                    | 現行帳號 xxes112010608<br>造訪次數 494                               | 新學年度尚未完成帳號升級作業!!<br>調聯繁學校老師協助處理·或將姓名、就讀學校、新學年度就讀班級、座號·以電子郵件                                                                |  |
|                                                                                                    | 最後登入 2024-09-10 14:06:01 異動紀錄 by ljc0224 from 140.128.215.39 | MAIL全結詞服務信相( <u>tcedureading@gmail.com</u> ),田系統管理阿吉老師協助進行!!<br>管理教師資訊 陸振吉老師 請與各該老師聯繫處理,如管理老師對此有疑問,可轉知與系<br>統管理阿吉老師聯繫協助處理。 |  |
|                                                                                                    | on 2024-08-31 01:09:15<br>密碼強度<br>強烈建築修改型碼                   | → 注音符號顯示功能:① ● 詳細說明請按我  前注意 ~ 1.使用注音版功能請以電腦操作・因手機平板之作業系統目前尚無法提供注音版功能。 2. 愈用注音版功能時、如過藏董字名可能會出現不正確的注音。尚須請兄姊或師長從旁協            |  |
|                                                                                                    |                                                              | 助指導。                                                                                                    |  |

由「我的帳號」中檢視注音符號顯示功能的設定值(系統均預設為不開啟)· 只要點選「**○**開關」即可設定為常態性開啟。

注音符號顯示功能:●

再次點選「 ● 開關」即可設定為常態性關閉。

2-3 請注意:注音符號顯示功能,僅供幼兒園、低年級學童使用,其他年段則無此功能。

#### 3 適時放手、讓孩子真正學會

如同小孩子學騎腳踏車,我們可以陪伴在旁、用雙手扶著搖搖晃晃的腳踏車,也可以為他裝上輔助輪;系統提供的注音符號顯示功能,並非全面針對低年級孩童提供,而是希望家長與孩童能衡量自己的學習需要來開啟或關閉~畢竟適時放手,孩子才能往前踏去、真正學會!

維運小組秉持 Web 2.0 的精神,使用者也可以是資源提供者,更可以為系統的維運與成長提供 具體可行的建議,只要對孩子的學習有所助益的建議,我們會盡力達成。

有任何問題都歡迎透過諮詢服務管道與維運小組聯繫:(04)2426-0290、ljc0224@gmail.com。